# Les pas à pas de l'ANCV

Encaisser le Chèque-Vacances Connect avec l'Application Chèque-Vacances Pro

#### Sommaire

Prérequis Bon à savoir Je me connecte à l'App Chèque-Vacances Pro Je paramètre ma demande de paiement Je présente le paiement à mon client Le paiement est validé

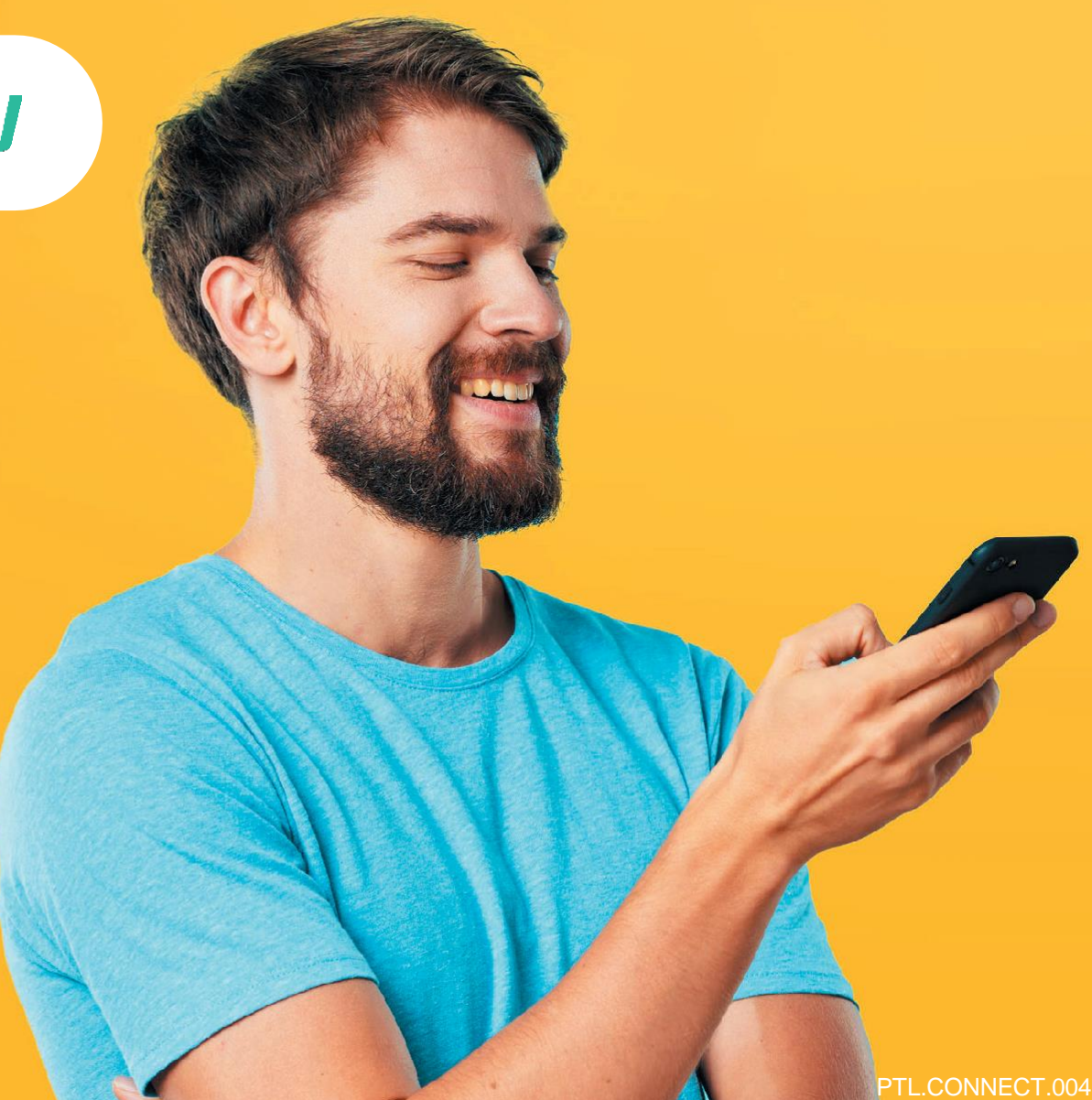

#### HÉBERGEMENT, SÉJOURS & TRANSPORTS, LOISIRS & CULTURE, LOISIRS SPORTIFS, RESTAURATION

Tout savoir sur le Chèque-Vacances Connect : www.cheque-vacances-connect.com/pro

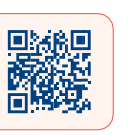

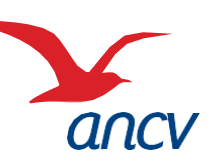

## **Prérequis**

3

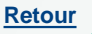

Je suis un professionnel du tourisme et des loisirs et j'accepte déjà le Chèque-Vacances Connect. Un client souhaite me payer en Chèque-Vacances Connect.

Je souhaite encaisser immédiatement mon client en Chèque-Vacances Connect depuis mon application Chèque-Vacances Pro. Mon client sera immédiatement débité.

J'ai téléchargé l'application Chèque-Vacances Pro depuis mon store habituel, et mon smartphone est équipé d'une version iOS 11 ou Android 5.0 au minimum.

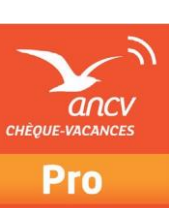

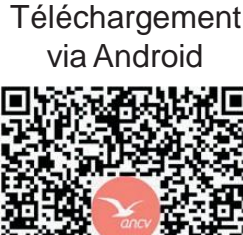

Téléchargement via IOS

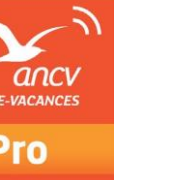

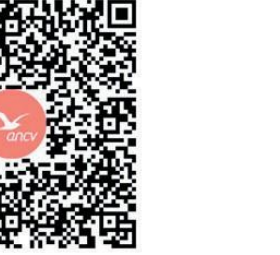

Je connais mes identifiants Administrateur ou Point d'accueil à espace-ptl.ancv.com :

- Identifiant compte Administrateur (6 chiffres) & mot de passe : le numéro à 6 chiffres qui m'a été transmis par e-mail lors de la création de mon compte et le mot de passe que j'ai choisi
- Identifiant compte Point d'accueil (12 chiffres) & mot de passe : le numéro à 12 chiffres qui m'a été transmis par e-mail lors de l'activation du compte du point d'accueil et le mot de passe que j'ai choisi.

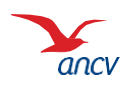

## Bon à savoir

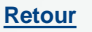

Vous pouvez encaisser le Chèque-Vacances Connect dès 20€ et au centime près.

Le montant demandé et le montant reçu peut être différent :

- Le client peut ne payer qu'une partie du montant total en Chèque-Vacances Connect.
  Lors de la confirmation de paiement, le montant reçu en Chèque-Vacances Connect est rappelé.
- Si ce montant est inférieur, la différence sera rappelée. Dans ce cas, proposez-lui de régler la différence avec un autre moyen de paiement que vous acceptez.

Les transactions en Chèque-Vacances Connect de la même journée sont cumulées et sont automatiquement remboursées en une fois sur mon compte bancaire 5 jours ouvrés après.

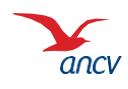

#### Je me connecte à l'App Chèque-Vacances Pro

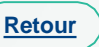

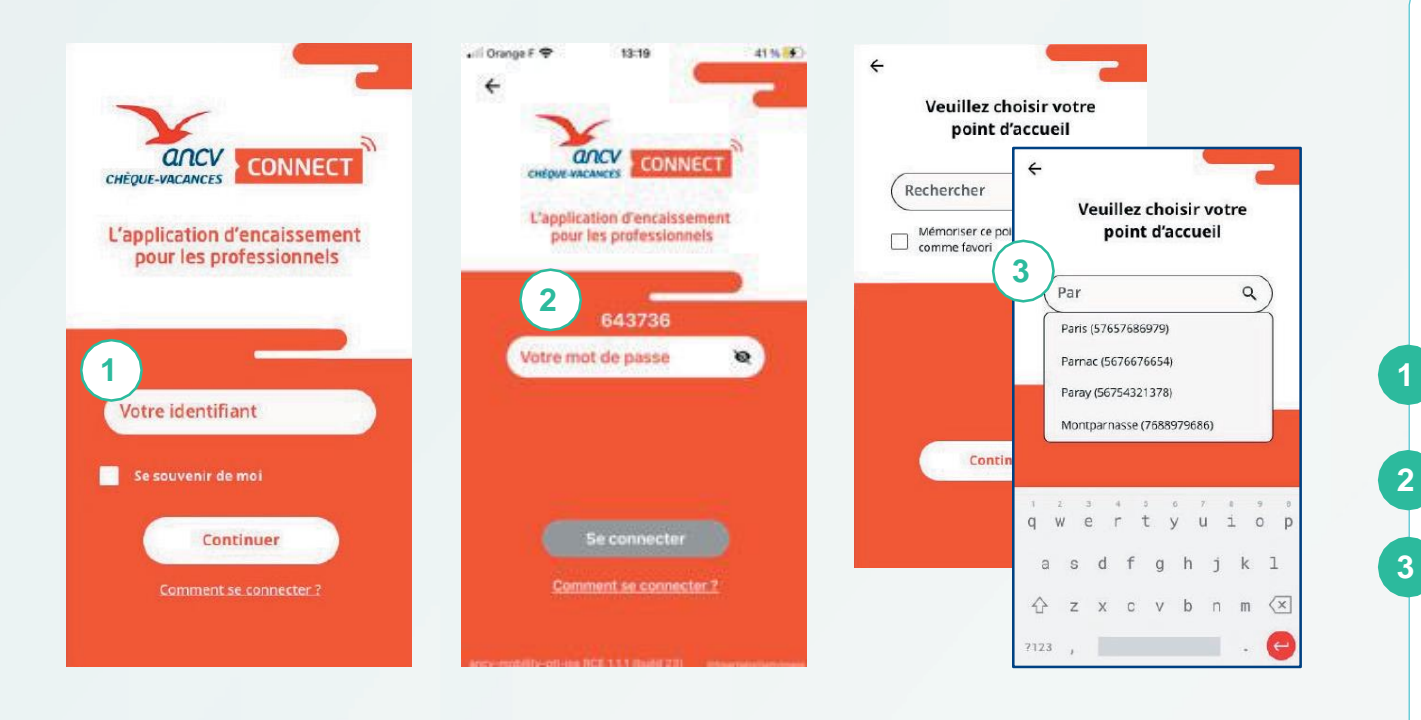

J'utilise le même identifiant et mot de passe que pour me connecter à espace-ptl.ancv.fr :

- Identifiant administrateur (6 chiffres) & mot de passe
- Identifiant Point d'accueil (12 chiffres) & mot de passe

Dans l'App Chèque-Vacances Pro, Je saisis mon identifiant.

Je saisis mon mot de passe.

Si j'ai plusieurs Points d'accueil, je sélectionne celui pour lequel je souhaite encaisser.

En saisissant les 1ères lettres, je retrouve tous les points d'accueil.

Si je m'identifie en tant que point d'accueil (identifiant à 12 chiffres), je passe directement à l'étape 4. Au 3ème mot de passe erroné, l'accès à votre compte sera bloqué.

Pour le débloquer, rendez-vous sur espace-ptl.ancv.fr

Sur la page de connexion, cliquez sur « mot de passe oublié » muni de votre identifiant (n° de convention).

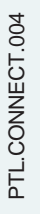

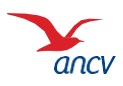

#### Je paramètre ma demande de paiement

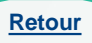

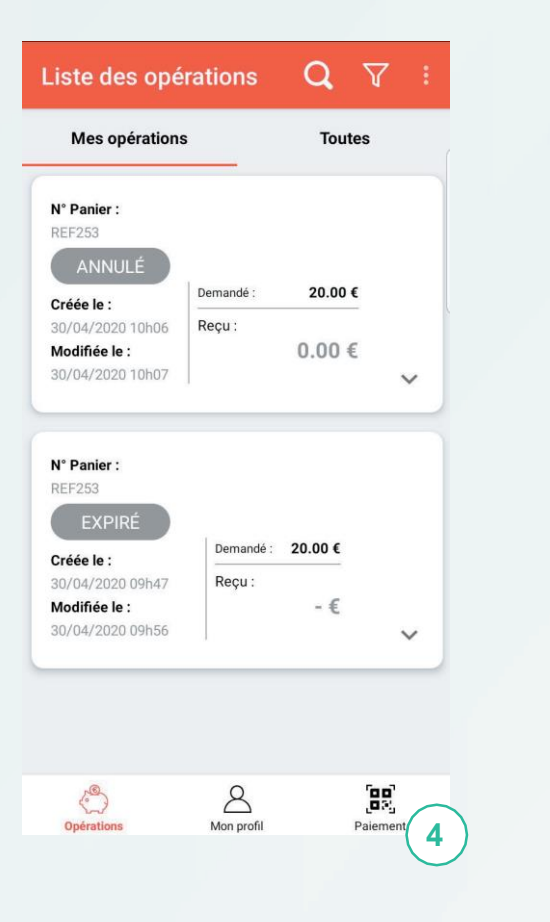

| Champs o  | bligatoires         |
|-----------|---------------------|
| *Montan   | t demandé :<br>20)€ |
| *N° de pa | anier : <b>5</b>    |
| (REF:     | 253                 |
|           | a transaction :     |
| Référenc  | e client :          |
| (         |                     |
| Identifia | nt vendeur :        |
|           |                     |

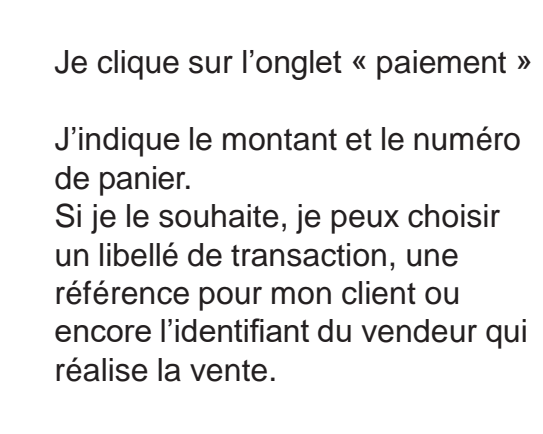

Je continue.

6

Sur l'App Chèque-Vacances Pro, vous pouvez uniquement faire des demandes de paiement immédiat. Si vous souhaitez accorder un délai à votre client ou faire un paiement différé, vous devez passer par votre Espace dédié. (espace-ptl.ancv.fr).

# Je présente le paiement à mon client

| × Demande de                  | e paiement                        |
|-------------------------------|-----------------------------------|
| Présentez ce QR Co            | ode à votre client. 🕐             |
| N° de panier :                | REF253                            |
| Montant demandé :<br>Statut : | 20.00 €<br>En attente de paiement |
| Rafraîc                       | hir C                             |

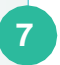

Je présente ce QR code à mon client.

Votre client ouvrira son App Chèque-Vacances et scannera votre QR code.

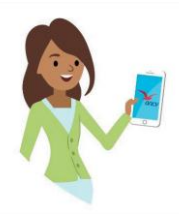

Votre client peut ne régler qu'une partie du montant total en Chèque-Vacances Connect. Dans ce cas, vous devrez encaisser le montant restant avec un autre mode de paiement que vous acceptez.

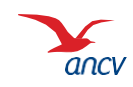

Retour

### Le paiement est validé

| emande de paiement                           |                    | Liste des                                                                                   |
|----------------------------------------------|--------------------|---------------------------------------------------------------------------------------------|
|                                              |                    | Mes opé                                                                                     |
|                                              |                    | N° Panier :<br>REF253                                                                       |
| Pácanitulatif de naiement                    |                    | VALIDI<br>Créée le :<br>30/04/2020 <sup>-</sup><br>Modifiée le :<br>30/04/2020 <sup>-</sup> |
| N° de panier :                               | REF253             |                                                                                             |
| Montant demandé : <b>8</b><br>Montant reçu : | 20.00 €<br>20.00 € | N° Panier :<br>REF253<br>EXPIRI                                                             |
| Statut :                                     | Validé             | Créée le :<br>30/04/2020 (                                                                  |
| Fermer                                       |                    | Modifiée le :<br>30/04/2020 (                                                               |
| Fermer                                       |                    |                                                                                             |
|                                              |                    |                                                                                             |
|                                              |                    | operations                                                                                  |

| Mes opérations                                                                                         | s                   | Toutes         |         |
|----------------------------------------------------------------------------------------------------|---------------------|----------------|---------|
| Nº D                                                                                                   |                     |                |         |
| N° Panier :                                                                                            |                     |                | $\odot$ |
| VALIDÉ                                                                                                 |                     |                |         |
|                                                                                                    | Demandé :           | 20.00 €        |         |
| 30/04/2020 10b06                                                                                       | Reçu :              | 20.00 €        |         |
| Modifiée le :                                                                                          |                     |                |         |
| 30/04/2020 10h06                                                                                       | Reste à payer       | € 0.00         | V       |
| <b>N° Panier :</b><br>REF253                                                                           |                     |                |         |
| N° Panier :<br>REF253<br>EXPIRÉ<br>Créée le :                                                          | Demandé :           | 20.00 €        |         |
| N° Panier :<br>REF253<br>EXPIRÉ<br>Créée le :<br>30/04/2020 09h47                                      | Demandé :<br>       | 20.00 €        |         |
| N° Panier :<br>REF253<br>EXPIRÉ<br>Créée le :<br>30/04/2020 09h47<br>Modifiée le :                     | Demandé :<br>Reçu : | 20.00 €<br>- € |         |
| N° Panier :<br>REF253<br>EXPIRÉ<br>Créée le :<br>30/04/2020 09h47<br>Modifiée le :<br>30/04/2020 09h56 | Demandé :<br>Reçu : | 20.00€<br>-€   | ~       |
| N° Panier :<br>REF253<br>EXPIRÉ<br>Créée le :<br>30/04/2020 09h47<br>Modifiée le :<br>30/04/2020 09h56 | Demandé :<br>Reçu : | 20.00 €<br>- € | *       |

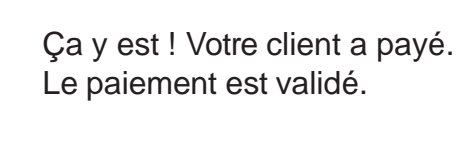

8

Votre page « demande de paiement s'actualise et le statut « Validé » s'affiche.

Dans l'onglet **Opérations**, vous pouvez consulter la liste de tous les encaissements. Vous pouvez également les retrouver dans votre espace dédié (<u>espace-ptl.ancv.fr</u>).

> Suite à validation du paiement, le remboursement interviendra sur votre compte à J+5.

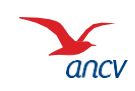

Retour